## Step-to-Step guide for 'Online Membership' account registration

1. On the index page of our webpage (<u>http://www.hkpu.org</u>), click 'Become Member' icon on the top right hand corner.

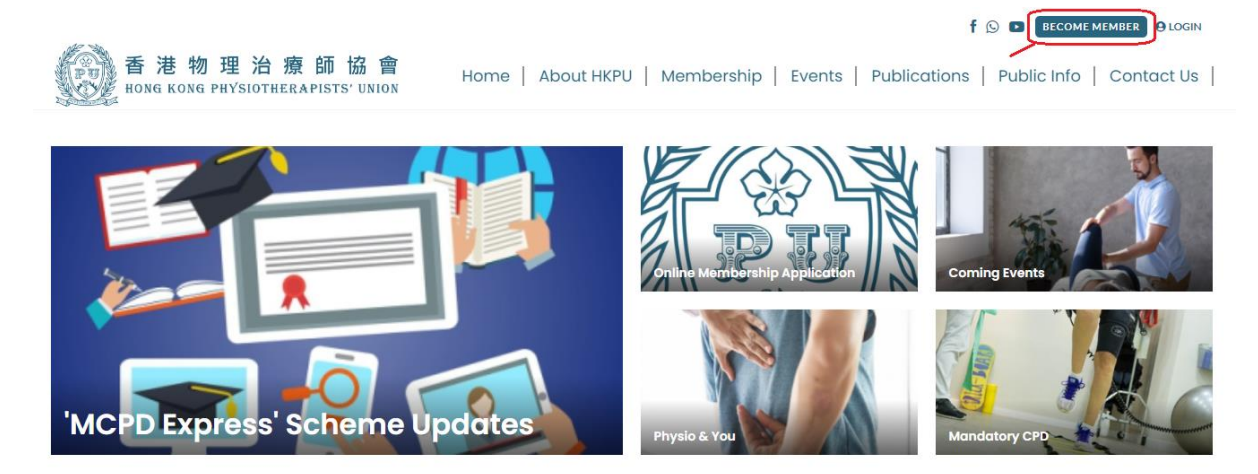

2. In the online registration form (<u>https://www.hkpu.org/en/user-register</u>), please select 'Renewal' and enter your current HKPU membership number (If you forget your membership number, type 'Forgot'). Then select your current type of membership and fill in the form accordingly.

| Membership Enrollment / Renewal Form<br>*Mandatory         |  |   |
|------------------------------------------------------------|--|---|
| * Membership Subscription:                                 |  |   |
| New Register                                               |  |   |
| Renewal                                                    |  | J |
| Membership No. (For renewal only) :                        |  | J |
| Full member (\$400)                                        |  |   |
| Life member (\$2000)                                       |  |   |
| Associate member (\$400)                                   |  |   |
| Honorary member (subject to invitation)                    |  |   |
| Student Affiliate (\$80, please upload student card copy ) |  |   |
| Choose File No file chosen                                 |  |   |
|                                                            |  |   |

3. Please upload a photo of your current HKPU membership card for verification at the field of 'Upload transaction record'. (If you lost your membership card, please upload your registration certificate for verification.)

| Occupational Health                                                                                                    |
|----------------------------------------------------------------------------------------------------|
| Community                                                                                                    |
| Women/Men's Health                                                                                                    |
| Pain                                                                                                    |
| Mental health                                                                                                    |
| *Upload transaction record<br>(payment receipt/payment screen capture for mobile/internet banking)<br>Choose File No file chosen |
| * I declare the above information is correct and I am willing to abide by the Union's rule.                                      |
| Yes No                                                                                                    |
| Notes:<br>1. The membership runs from 1st January to 31st December of the same year.                                             |

- 4. After completing the form and click 'Submit', your registration is completed. Our admin will verify your information and approve your online membership account. You will receive your login details after approval.
- 5. If you have any enquiry, please contact us via our email: membership@hkpu.org